### THE EDUCATION UNIVERSITY OF HONG KONG CENTRE FOR LEARNING, TEACHING AND TECHNOLOGY

### User guide for Kahoot!

### A. Create your Kahoot! account

- 1. Go to http://kahoot.com
- 2. Click Sign up

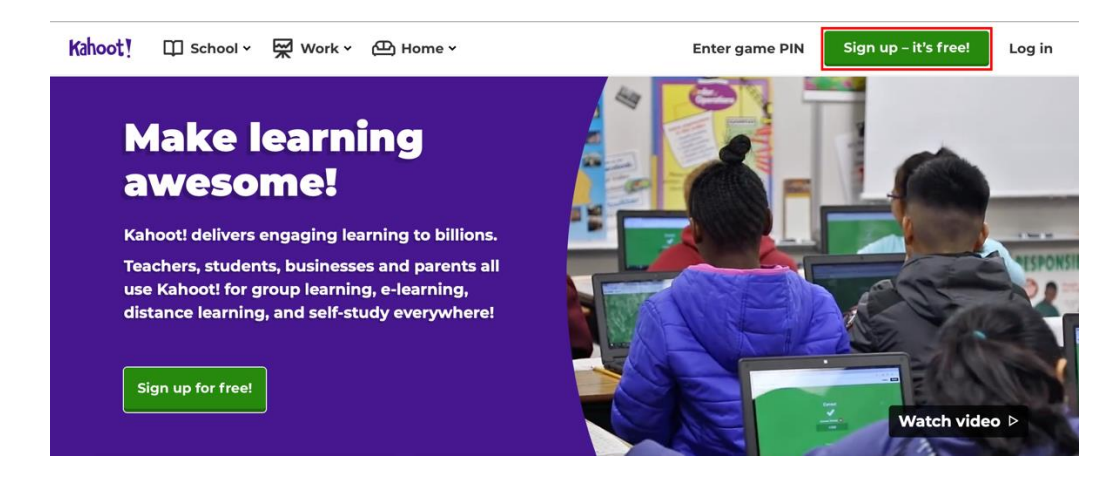

3. Select your role As a Teacher, and sign up with your email

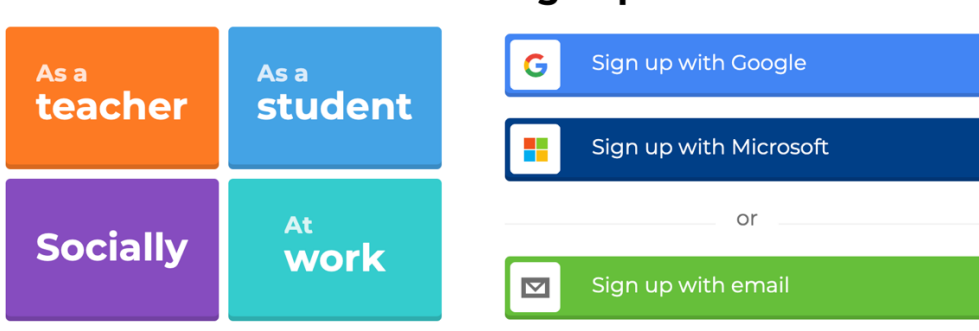

#### I want to use Kahoot!

# Sign up

# B. Create a Kahoot! game

# 1. Login and click Create

| Create a new kahoot |                   |          |  |  |  |
|---------------------|-------------------|----------|--|--|--|
| New kahoot          | Teach with slides | Template |  |  |  |

2. On the top menu, click Settings

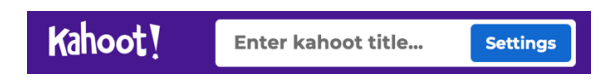

3. Enter a title of the Kahoot game, click **Done** when finished

| Kahoot summary                                                              |                     |
|-----------------------------------------------------------------------------|---------------------|
| Title Enter kahoot title 76                                                 | Cover image         |
| Description (Optional)                                                      | Kahoot!<br>Change   |
| Pro tip: a good description will help other users find your kahoot. Save to | Language            |
| My Kahoots Change                                                           | English Visibility  |
| Lobby video                                                                 | Only you O Everyone |
| Cancel                                                                      | one                 |

## C. Add questions

- 1. Type the quiz question
- 2. Enter Multiple Choice answers

| 1 Quiz                  |                                                            |
|-------------------------|------------------------------------------------------------|
| Add question            | Click to start typing your question                        |
| Question bank           |                                                            |
|                         | 20 sec Drag and drop image from your computer              |
|                         | Points<br>- 1000 - Image library Upload image VouTube link |
|                         | Add answer 1 Add answer 2                                  |
| Import from spreadsheet | Add answer 3 (optional) Add answer 4 (optional)            |

3. Mark the correct answer

| When                | When water is heated in the ocean and turns into water vapor |            |       |              |            |  |
|---------------------|--------------------------------------------------------------|------------|-------|--------------|------------|--|
| 20<br>sec           | 20 Sec Drag and drop image from your computer                |            |       |              |            |  |
| Points              | Image library                                                | Upload     | image | YouTube link |            |  |
| <b>condensation</b> |                                                              | $\bigcirc$ | ٠     | evaporation  | $\bigcirc$ |  |
| precipitation       |                                                              | Ο          |       | accumulation | 0          |  |

- 4. At the left menu, click **Add question**
- 5. Select question type for creating next question
- 6. When finished, click **Done** on the top menu

| 1 Quiz        | Quiz                                  |                                 |                                      |                                 |
|---------------|---------------------------------------|---------------------------------|--------------------------------------|---------------------------------|
|               |                                       | •                               | <b></b>                              | PR 🗢                            |
|               | Quiz                                  | True or false                   | Open-ended                           | Puzzle<br>Ask players to place  |
| Add question  | answer alternatives to<br>choose from | statement is true or false      | correct answer                       | answers in the correct<br>order |
| Question bank | Poll                                  |                                 | Content                              |                                 |
|               | <b>O O</b>                            | e 0                             | 🔛 <sup>0</sup>                       |                                 |
|               | <b>Poll</b><br>Gather player opinions | Word cloud<br>Collect free-form | Slide<br>Give players more           |                                 |
|               |                                       | answers to your poll            | context or additional<br>explanation |                                 |

# D. Test the Kahoot! game

- 1. Test the game before playing with others, click Test this kahoot >
- 2. Click Classic

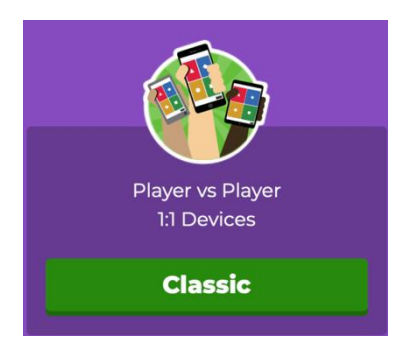

- 3. Type the Game Pin (e.g. 1223056) on the mobile, click Enter
- 4. Type your Nickname (e.g. Amy), click OK, go!

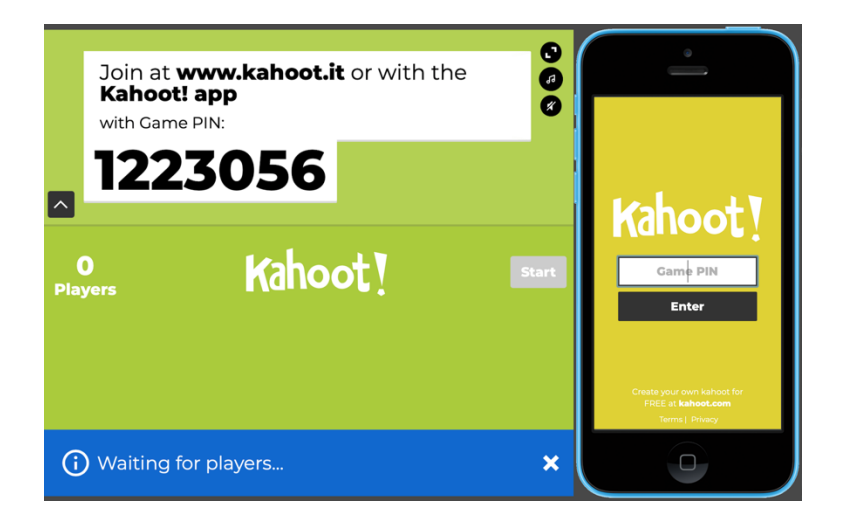

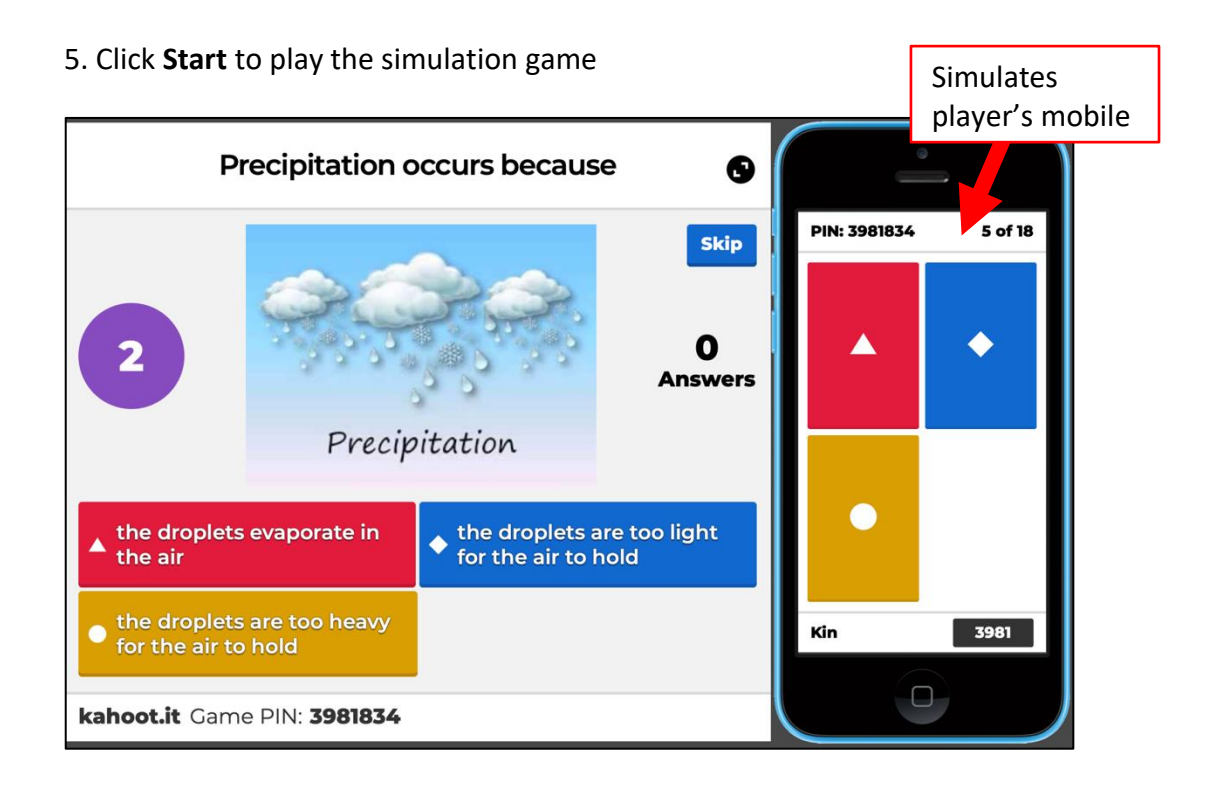

# E. Start the game

Teacher:

### 1. Click Play to start the game

| Kahoots (1) <u>Create new</u> <u>Organize into folders</u> |                              |                                 |
|------------------------------------------------------------|------------------------------|---------------------------------|
| endersative<br>endersative<br>proception                   | The Water Cycle              | 公 :                             |
| return resognation even                                    | wongw123                     | Created 3 minutes ago • 0 plays |
| 18 Questions                                               | S <u>Visible to only you</u> |                                 |

- 2. Select Host Live
- 3. Select Classic
- 4. A Game Pin is generated (e.g. 3981834) and show on teacher's screen

### F. Play the game

#### Student:

- 1. go to <u>http://kahoot.it</u>
- 2. Enter Game Pin (e.g. 3981834), click Enter
- 3. Enter Nickname (e.g. Amy), click OK, go!

#### Teacher:

- 1. When all the students are ready, click Start
- 2. Question and answers are displayed on the teacher's screen; time is counting down

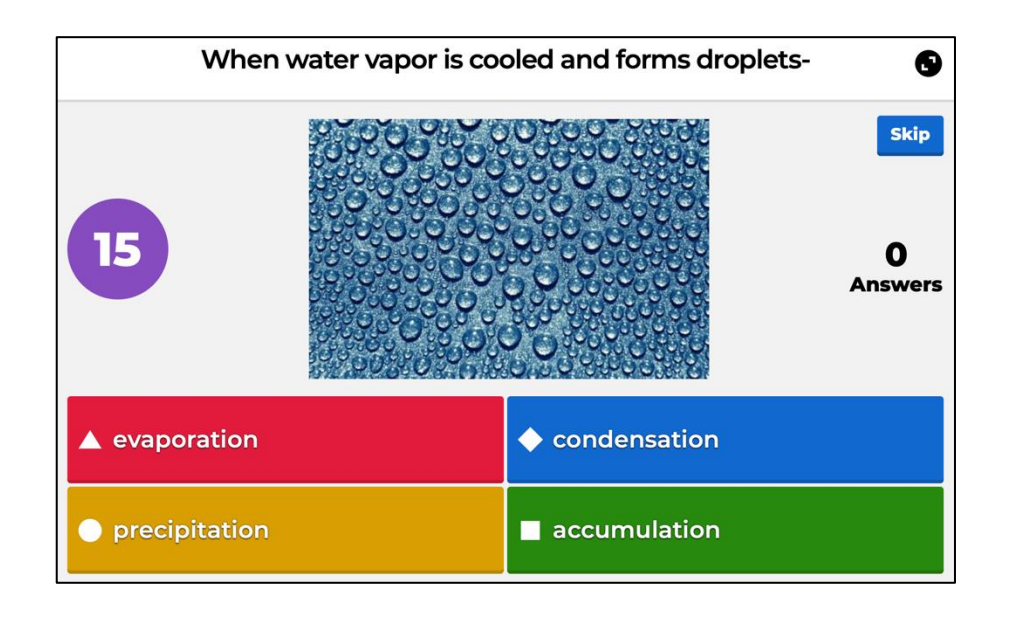

### Student:

1. Click an answer (color or shape)

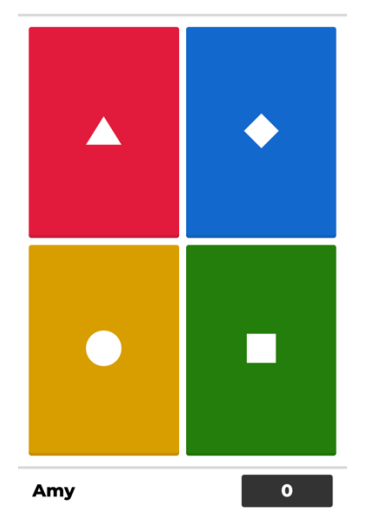

### Teacher's screen:

1. Instant graphical result and scoreboard are displayed on teacher's screen

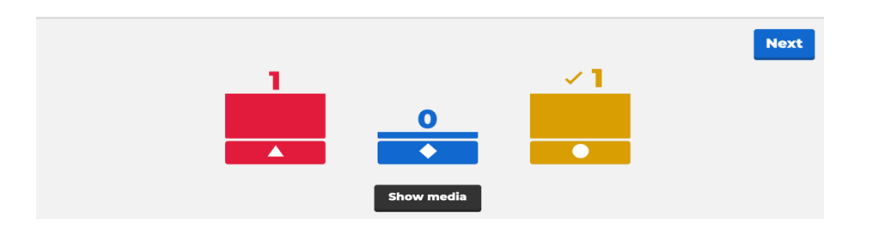

### Student's screen:

1. Answer is correct or incorrect is displayed on student's mobile

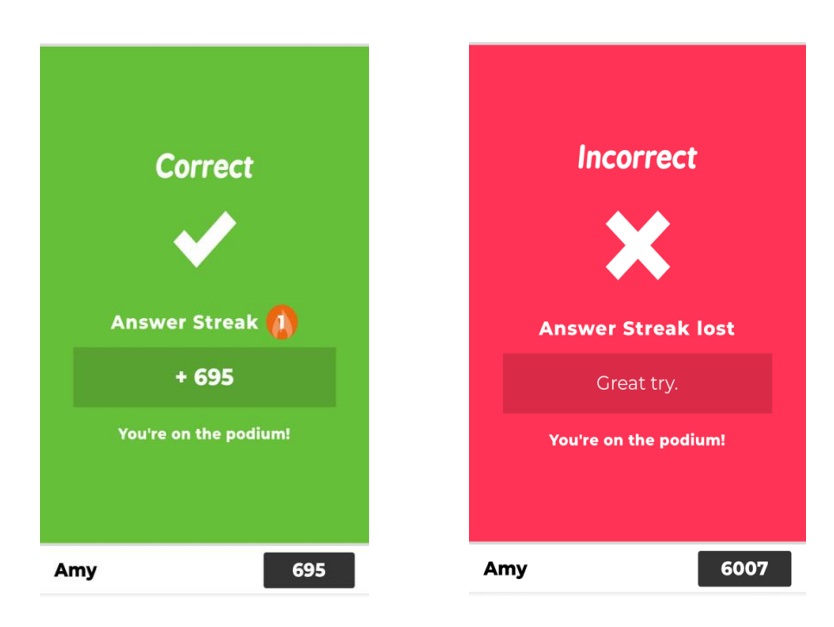

### Teacher's screen:

1. At the end of the game, the overall result will be displayed

2. Click Feedback, and click View report to view and download the report

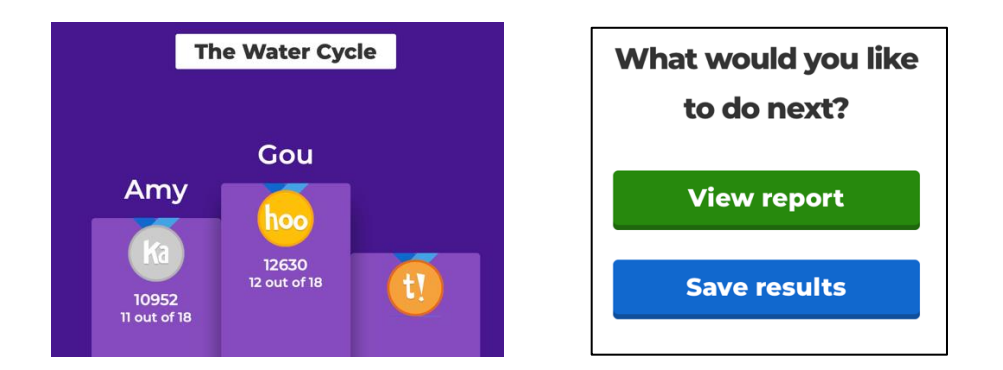

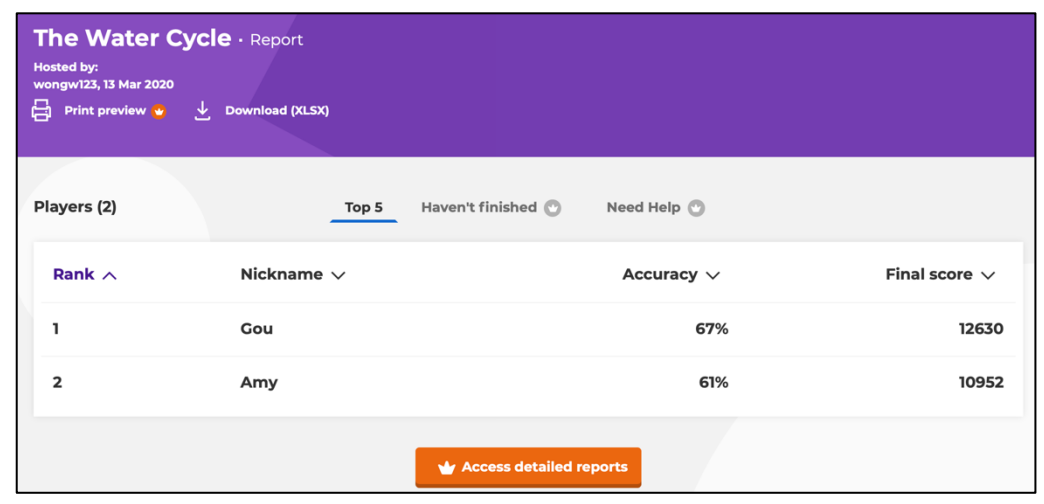

In Excel file, the report contains: individual score, answer percentage, report summary, etc.

|    | A                           | С           | D     | E | F | G |
|----|-----------------------------|-------------|-------|---|---|---|
| 1  | The Water Cycle             |             |       |   |   |   |
| 2  | Played on                   | 13 Mar 202  | D     |   |   |   |
| 3  | Hosted by                   | wongw123    |       |   |   |   |
| 4  | Played with                 | 2 players   |       |   |   |   |
| 5  | Played                      | 18 of 18    |       |   |   |   |
| 6  |                             |             |       |   |   |   |
| 7  | Overall Performance         |             |       |   |   |   |
| 8  | Total correct answers (%)   | 63.89%      |       |   |   |   |
| 9  | Total incorrect answers (%) | 36.11%      |       |   |   |   |
| 10 | Average score (points)      | 11791.00 pc | pints |   |   |   |
|    |                             |             |       |   |   |   |

| 1 | Α               | В       | С                    | D               | E                 |  |  |  |
|---|-----------------|---------|----------------------|-----------------|-------------------|--|--|--|
| 1 | The Water Cycle |         |                      |                 |                   |  |  |  |
| 2 | Final Scores    |         |                      |                 |                   |  |  |  |
| 3 | Rank            | Players | Total Score (points) | Correct Answers | Incorrect Answers |  |  |  |
| 4 | 1               | Gou     | 12630                | 12              | 6                 |  |  |  |
| 5 | 2               | Amy     | 10952                | 11              | 7                 |  |  |  |